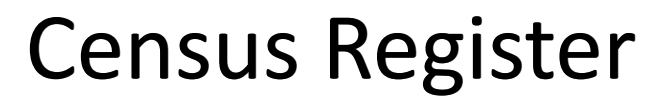

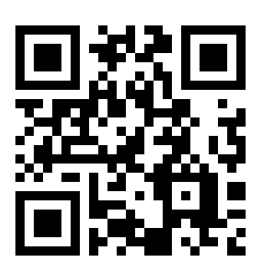

## HOW TO APPLY FOR AN APPOINTMENT?

## Ve a: <u>https://w30.bcn.cat/APPS/portaltramits/formulari/ptbcitaprevia/T128/</u> init/es/default.html?T128\_tema=PAD

| Datos de la persona in                                                                                                    | iteresada                                                          |                         | Name                                                                     |
|----------------------------------------------------------------------------------------------------|--------------------------------------------------------------------|-------------------------|--------------------------------------------------------------------------|
| Nombre *:                                                                                                    |                                                                    |                         | First Surname                                                            |
| 1r apellido *:                                                                                                    |                                                                    |                         |                                                                          |
| 2.º apellido :                                                                                                    |                                                                    |                         | (or leave a blank space)                                                 |
| • Documento de identifica                                                                                                    | ición                                                              |                         | Chasse Decements                                                         |
| Tipo *:                                                                                                    | Pasaporte                                                          | ¥                       | Choose Pasaporte                                                         |
| Número *:                                                                                                    |                                                                    |                         | Passport number                                                          |
| • Datos de nacimiento                                                                                                    |                                                                    |                         |                                                                          |
| Fecha de nacimiento :                                                                                                    |                                                                    | <b> </b>                | Birthdate                                                                |
| • Datos de contacto:                                                                                                    | dd mm aaaa                                                         |                         |                                                                          |
| Correo electrónico *:                                                                                                    |                                                                    |                         | — E-mail                                                                 |
| Telefono Movil *:                                                                                                    |                                                                    |                         | Mobile number                                                            |
| Si no dispone de teléfono<br>In case you don't have a                                                                                                    | móvil, puede indicar uno fijo<br>mobile phone, you can indical     | e a landline telephone  | e                                                                        |
| Si no dispone de teléfono<br>In case you don't have a<br>Selección temática                                                                                  | móvil, puede indicar uno fijo<br>mobile phone, you can indicat     | e a landline telephone  | e Choose OAC: PADI                                                       |
| Si no dispone de teléfono<br>In case you don't have a<br>Selección temática                                                                                  | móvil, puede indicar uno fijo<br>mobile phone, you can indicat     | te a landline telephone | e Choose OAC: PADI<br>GESTIONS                                           |
| Si no dispone de teléfono<br>In case you don't have a<br>Selección temática<br>Tema *:<br>OAC: PADRÓ GESTIONS                                                | móvil, puede indicar uno fijo<br>mobile phone, you can indicat     | te a landline telephone | Choose OAC: PADI<br>GESTIONS                                             |
| Si no dispone de teléfono<br>In case you don't have a<br>• Selección temática<br>Tema *:<br>OAC: PADRÓ GESTIONS<br>Subtema *:                                | móvil, puede indicar uno fijo<br>mobile phone, you can indicat     | te a landline telephone | e Choose OAC: PADI<br>GESTIONS<br>Choose ALTA PAD                        |
| Si no dispone de teléfono<br>In case you don't have a<br>• Selección temática<br>Tema *:<br>OAC: PADRÓ GESTIONS<br>Subtema *:<br>ALTA PADRO                  | móvil, puede indicar uno fijo<br>mobile phone, you can indical     | re a landline telephone | e Choose OAC: PADI<br>GESTIONS<br>Choose ALTA PAD                        |
| Si no dispone de teléfono<br>In case you don't have a<br>• Selección temática<br>Tema *:<br>OAC: PADRÓ GESTIONS<br>Subtema *:<br>ALTA PADRO<br>Fecha cita *: | móvil, puede indicar uno fijo<br>mobile phone, you can indicat<br> | te a landline telephone | Choose ALTA PAD<br>Choose ALTA PAD<br>Choose a date convinien<br>for you |

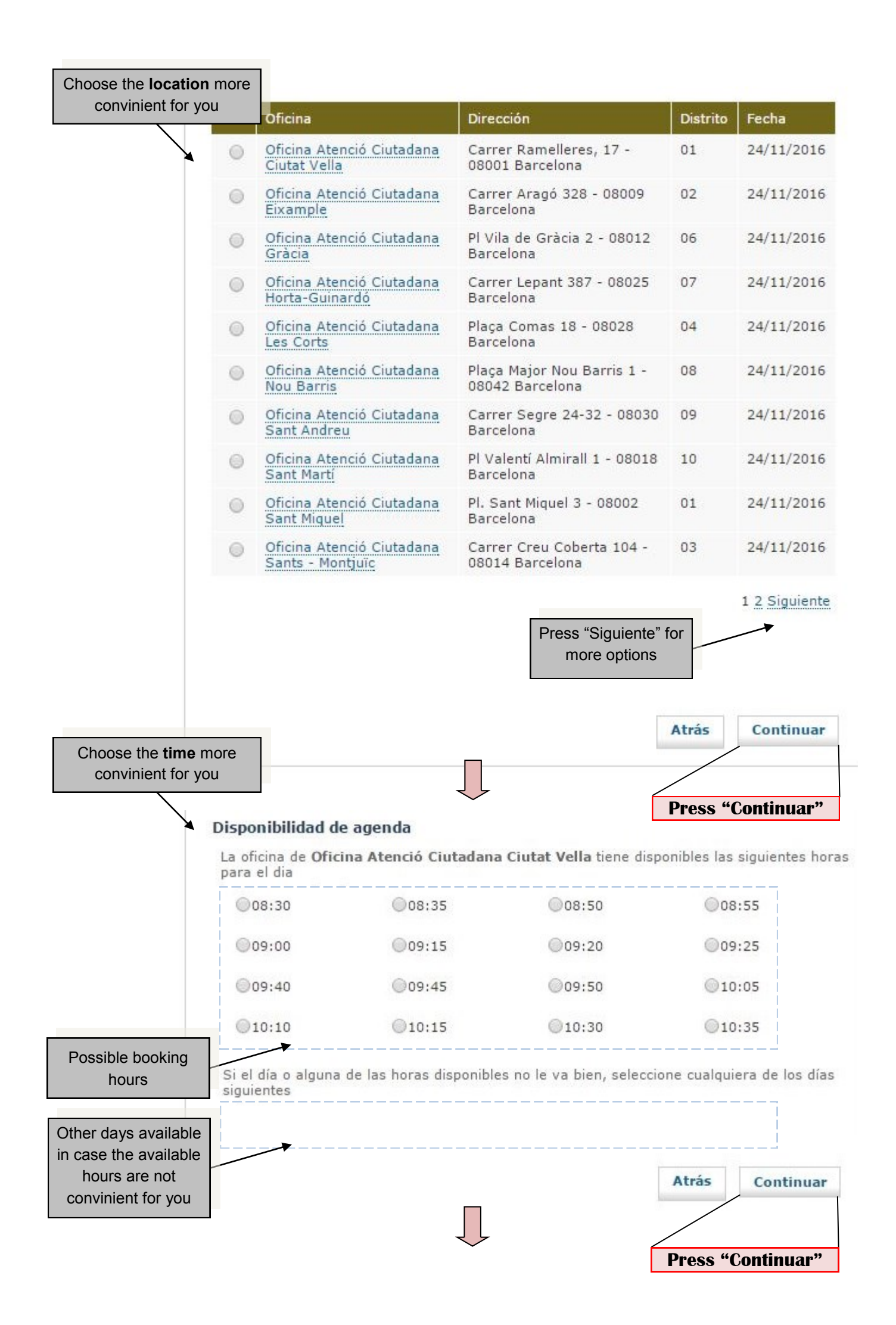

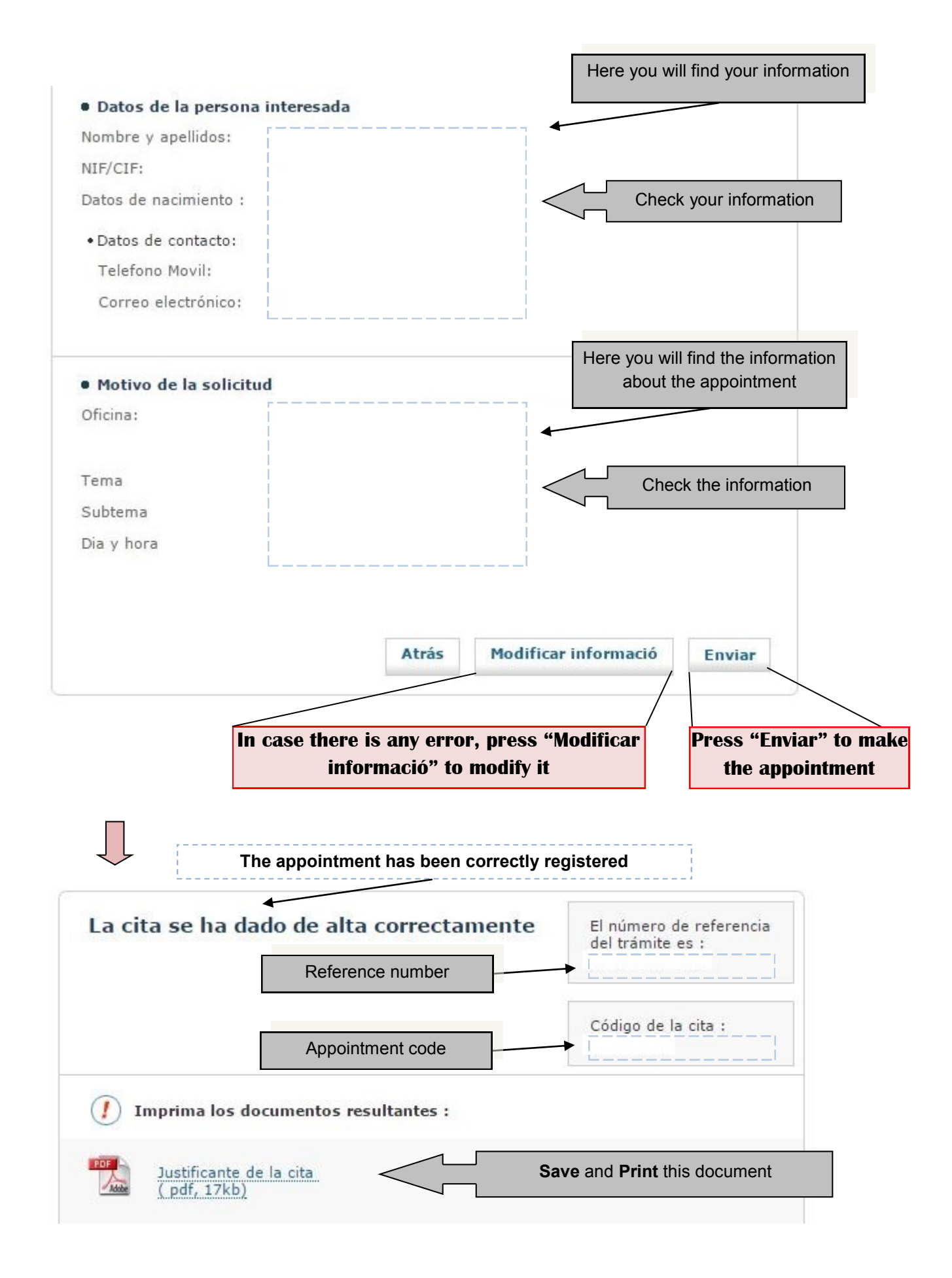